# 健康職場申請專區 操作手冊

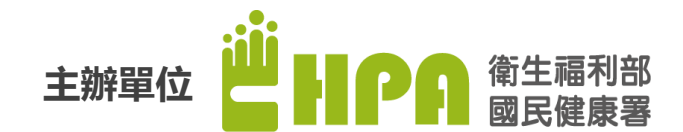

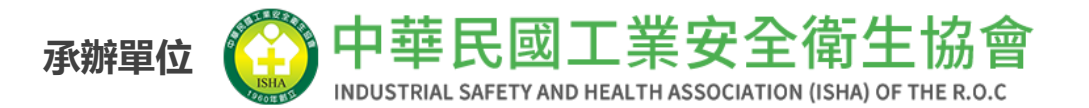

· · · · · · · · · ·

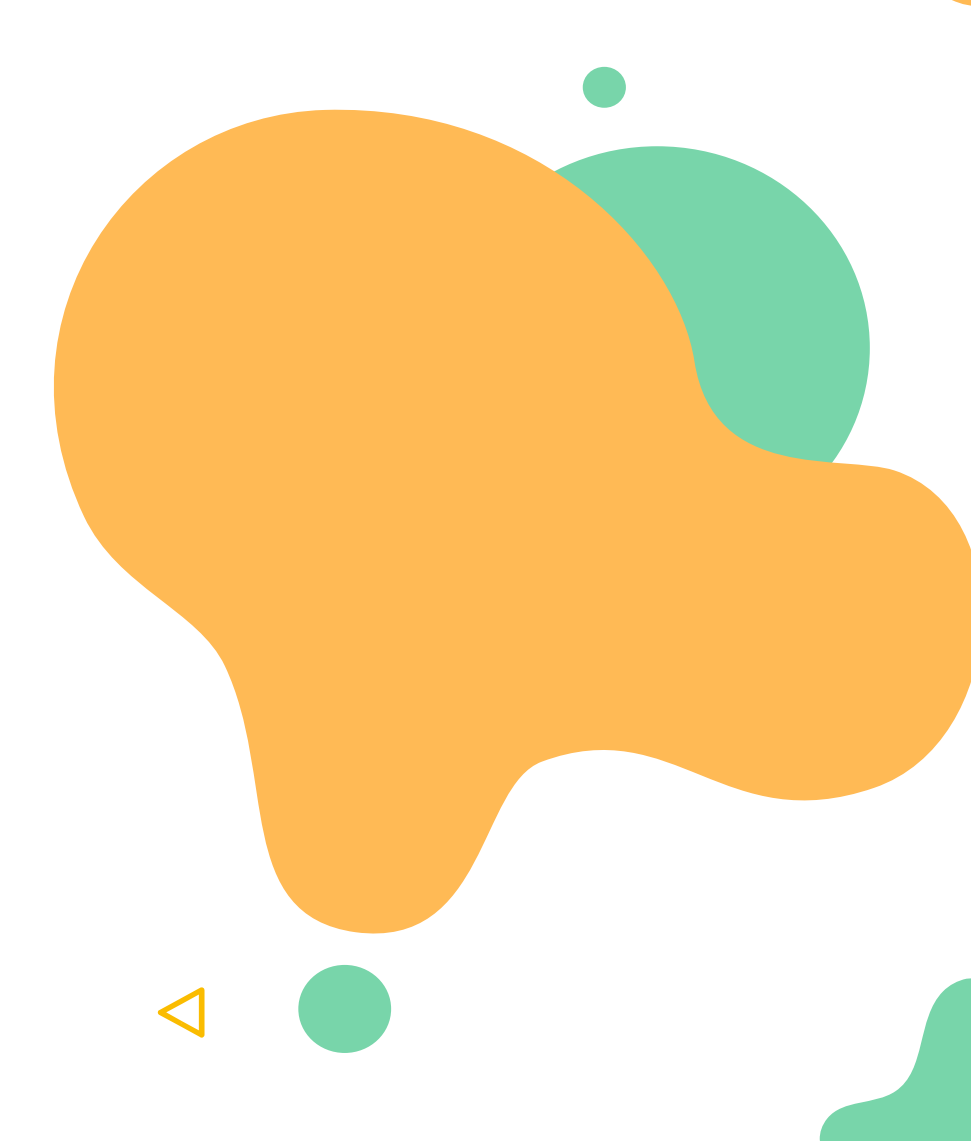

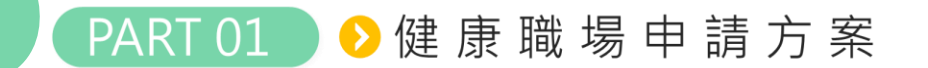

進入【健康職場資訊網】<u>https://health.hpa.gov.tw/</u>

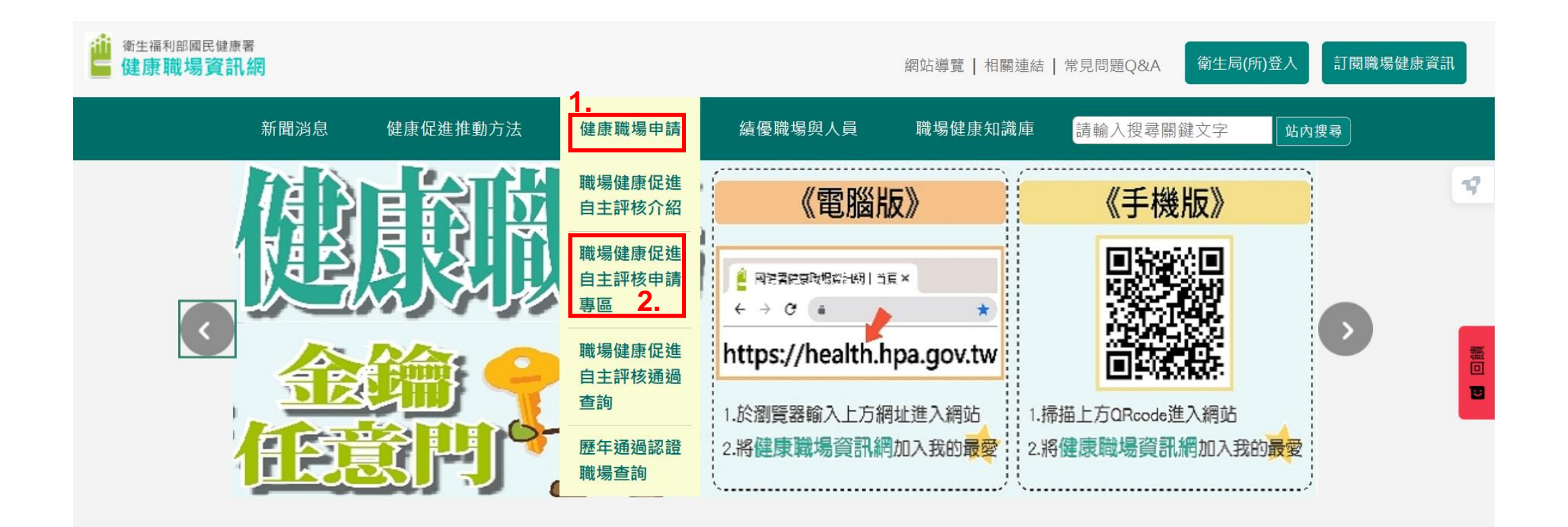

2

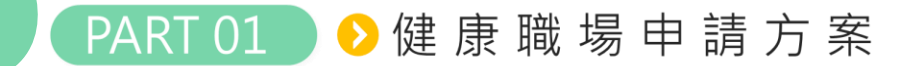

### ▶3.線上操作方式

#### 修改申請資料(以下欄位皆為必填) 健康職場申請專區 方案公告後,申請專區即開放申請 開放報名日期 Ľ 帳號: admin 相關說明事項: Ē, 密碼: ..... 申請健康職場 • 今年起將自「健康職場認證」轉型為「職場健康促進自主評核」制度。 • 建議使用google chrome瀏覽器。 7 驗證碼: • 若有相關問題請洽各區健康職場推動中心 45276 4) • 若需連鎖企業申請專區帳號,請填寫申請表,寄至指定信箱後申請開通。 忘記密碼 登入

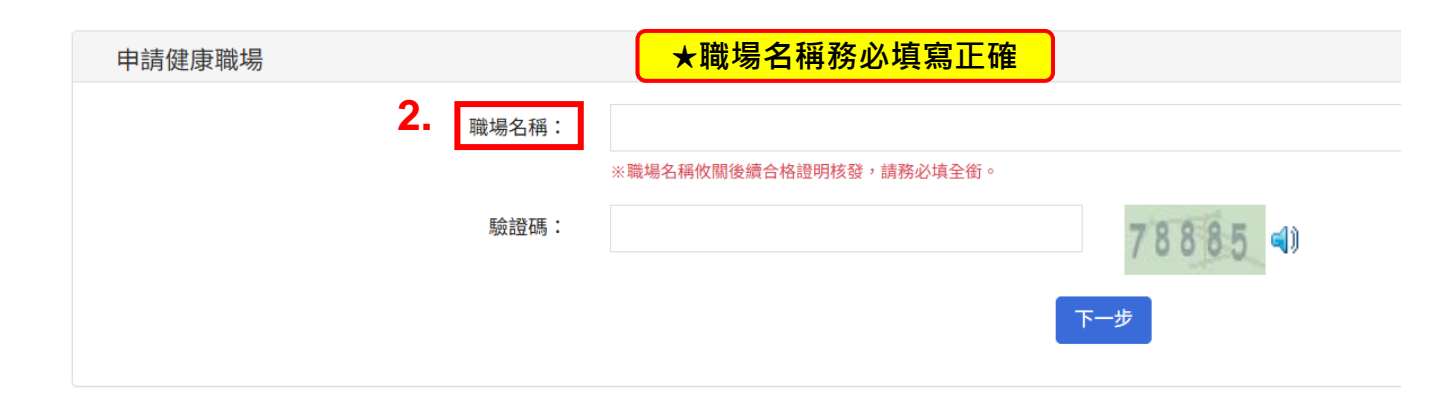

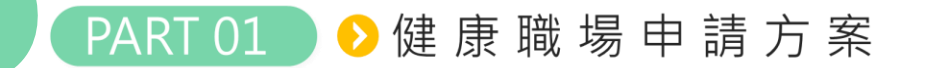

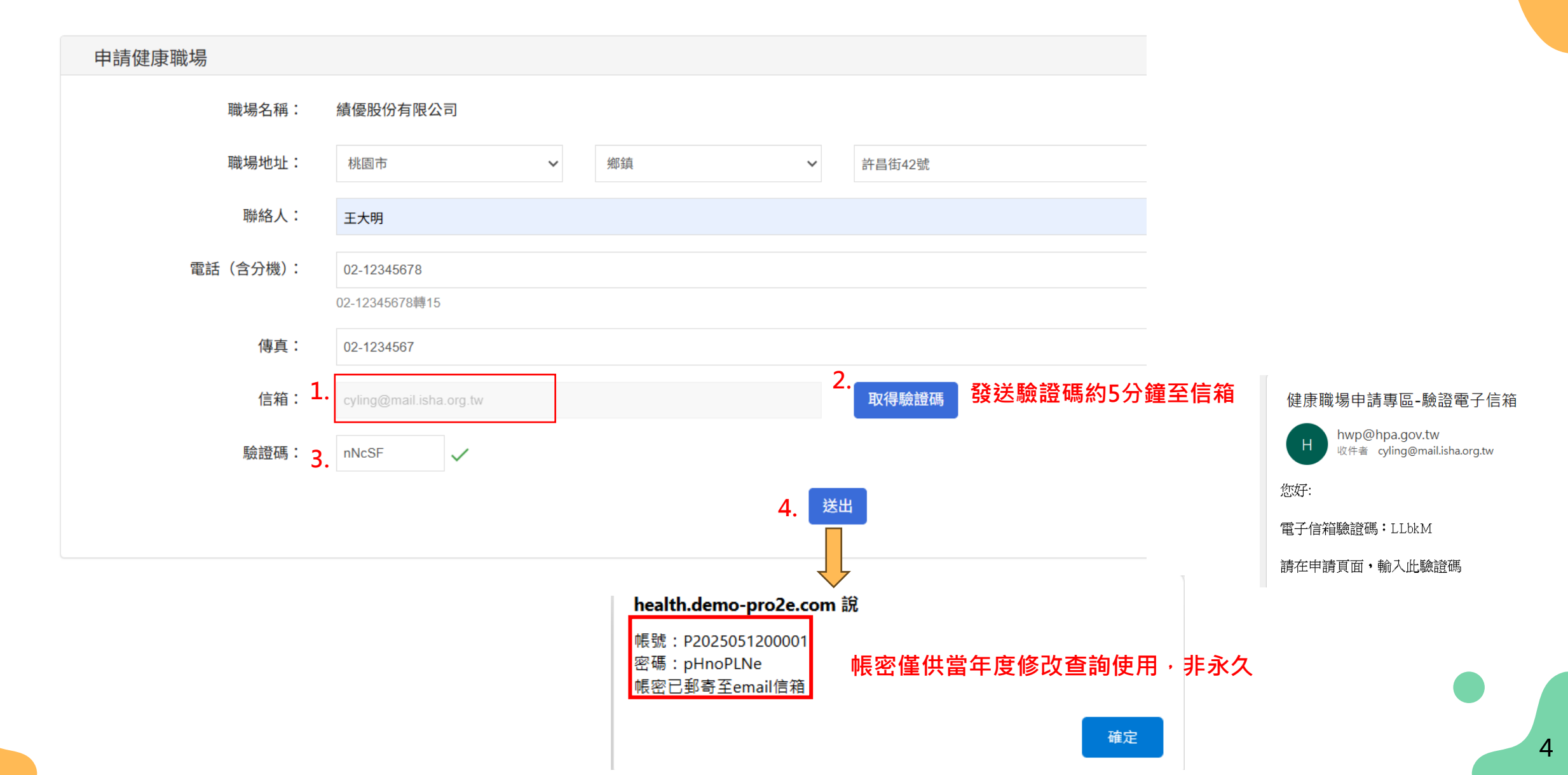

PART 01 👂 健康職場 申請方案

## ▶3.線上操作方式

### **一、基本資料** 二、職場健康促進自主評核表 三、推動健康促進相關佐證資料

| - 、基本資料           | _                                                    | 8.員工各年齡層人數:                                                                                      | 30歲(含)以下的人數: 40 ; 31-44歲的人數: 80 ; 45-64歲的人數: 20 ; 65歲(含)以上的人數: 10 ;                                                    | <u>2</u>          |
|-------------------|------------------------------------------------------|--------------------------------------------------------------------------------------------------|----------------------------------------------------------------------------------------------------|-------------------|
| 1.職場名稱:           | 績優股伯                                                 | 9 員工BMI分佈現況:                                                                                     |                                                                                                    |                   |
| 2. 聯絡人資訊:         | 聯絡人如                                                 | (若無近一年資料,請填寫近一次健康檢查<br>調查結果)                                                                     | BMI<18.5的人數: 20 ; 18.5≦BMI<24的人數: 80 ; 24≦BMI<27的人數: 25 ; BMI≧27的人數: 25                                                |                   |
|                   | 聯絡電調                                                 | 10.菸害防制實施情形:                                                                                     | 男性:吸菸人數: 10 ; 嘗試戒菸人數: 5 ; 戒菸成功人數: 2                                                                                    | ※填寫有關人數之項目        |
| 3.職場負責人:          | 王大明                                                  |                                                                                                  | 女性:吸菸人數:     0     ; 嘗試戒菸人數:     0     ; 戒菸成功人數:     0                                                                 | 合計人數務必與員上<br>人數相符 |
| 4.統一編號:<br>(無則免填) | 12345                                                | 11.哺餵母乳及哺集乳室設置情形:                                                                                | <ul> <li>○ 無設置哺集乳室、無員工哺餵母乳</li> <li>○ 無設置哺集乳室、有員工哺餵母乳</li> <li>○ 有設置哺集乳室、無員工哺餵乳乳</li> <li>○ 有設置哺集乳室、有員工哺餵乳乳</li> </ul> |                   |
| 5.職場地址:           | 北臺                                                   | 12.是否曾接受三中心輔導:                                                                                   | <ul> <li>○ 無</li> <li>○ 有: 年度</li> <li>(□ 電話諮詢 □ 現場輔導 )</li> </ul>                                                     |                   |
| 6.行業別:            | (01)<br>(02)                                         | 13.是否參加「114年績優健康職場與優良<br>推動人員評選活動」:                                                              | <ul> <li>○否</li> <li>○是,申請獎項:○健康職場永續卓越獎○健康職場標竿獎○群體健康守護獎○健康智慧創新獎○小資職場健康獎(</li> </ul>                                    | 〇健康職場優良推動人員獎      |
|                   | <ul> <li>(03)</li> <li>(04)</li> <li>(05)</li> </ul> | 注意事項:若申請資料有疑義,須同意國民係                                                                             | 建康署及其委託之相關單位進行訪視釐清疑義。                                                                                                  | (若要由請绪優可以先        |
| 7.員工人數:           | 男性員口<br>大型<br>中型                                     | L人數:100     ;女性員工人數:       職場(雇用勞工人數300人(含)以上)       職場(雇用勞工人數100-299人)       職場(雇用勞工人數99人(含)以下) | 50 ; 合計: 150 人<br>※每一階段完成後按下<br>儲存,即可存檔                                                                                | 日 <u>安</u>        |

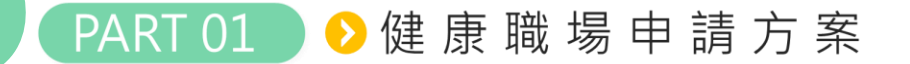

#### 一、基本資料 二、職場健康促進自主評核表 三、推動健康促進相關佐證資料

#### 二、職場健康促進自主評核表

#### (一)、健康促進工作執行項目

#### 有字數限制要超過 100字以上

| *5 91       |                    | 評核項目                                | 早不法成  | 推動概述                                                                                                    | 推動資料範例                                                                                                    |  |
|-------------|--------------------|-------------------------------------|-------|----------------------------------------------------------------------------------------------------|----------------------------------------------------------------------------------------------------|--|
| *8'0']      | 項目                 | 說明                                  | 定百建成  | (至少100字)                                                                                                    | (僅供參考)                                                                                                    |  |
| 一、組織推動與資源支持 | 1.1 首長支持           | 首長支持推動職場健康促進,並公開宣達以表支<br>持健康促進政策並實踐 | ◉是 ○否 | 本職場由最高主管公開宣示支持健康職場推<br>動,並定期於內部會議強調員工健康與企業永<br>續的重要性。成立跨部門健康推動小組,由人<br>資單位主責召集,成員包含行政、製造、員工<br>代表等,確保非主管職員工也能參與規劃與決 | <ul> <li>公司健康促進政策宣示文件、首長支持<br/>之公開聲明或信件。</li> <li>健康職場推動相關小組由高階主管擔任<br/>召集人。</li> </ul>                        |  |
|             | 1.2 非主管職員工共同<br>參與 | 非主管職員工在職場健康促進議題上有表達意見<br>和參與決策的機會   | ◉是 ○否 | 策。推動前進行內外部資源盤點,整合公司健<br>檢資料、職業衛生服務及外部健促資源,並設<br>置健康告示區與哺乳室,提供血壓計等自我健<br>康量測設備,營造支持性健康環境。全體同仁                        | <ul> <li>健康職場推相關小組成員名單中包含非<br/>主管職員工。</li> <li>非主管職員工參與健康促進活動討論。</li> </ul>                                    |  |
|             | 1.3 成立推動團隊         | 成立推動團隊,團隊成員共同辦理健康促進業務               | ●是 ○否 | 共同參與推動,逐步形塑健康文化。<br>~                                                                                               | <ul><li>成立相關推動團隊。</li><li>團隊成員分工推動職場健康促進。</li></ul>                                                            |  |
|             | 1.4 評估內外部資源        | 評估並盤點職場內外部各項資源以作為推動職場<br>健康促進之基礎    | ◉是 ○否 |                                                                                                    | <ul> <li>內部資源如:公司健促設施設備、預算<br/>資源等。</li> <li>外部資源如:外部合作單位、政府或專<br/>案資源等。</li> </ul>                            |  |
|             | 1.5 設置健康支持性環<br>境  | 提供員工健康促進設施、營造健康工作環境                 | ●是 ○否 |                                                                                                    | <ul> <li>工作環境光線適當,背景光線均齊度<br/>住,沒有昏暗或眩光情形。</li> <li>工作環境沒有吵雜聲音,也不會過於安<br/>靜。</li> <li>設置哺集乳室、設置員工餐廳</li> </ul> |  |

**需符合**職場規模要求之標準,如不符合,皆無法進行下一步
中小型職場(299人以下):1~4評核項目皆已辦理
大型職場(300人以上):1~5評核項目皆已辦理

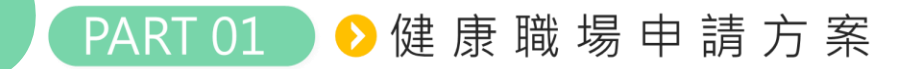

▶3.線上操作方式

#### 一、基本資料 二、職場健康促進自主評核表 三、推動健康促進相關佐證資料

#### 三、推動健康促進相關佐證資料

(一)依據自主評核表評核項目,提供近一年實際推動之活動內容或執行成果,作為佐證資料。

1. 自主評核表(一)健康促進工作執行項目:若各項目推動概述中所提及之相關事項有執行計畫、執行紀錄、會議資料或其他資料等,皆可作為佐證資料提供。此項為非必要提供項目。

2. 自主評核表(二)健康促進活動辦理情形:依據所勾選之類別,提供活動內容規劃或辦理過程之相關紀錄、成果等佐證資料並上傳。此項佐證資料為必上傳項目。

(二)各項目佐證資料請加以彙整,第一大項(健康促進工作執行項目)若有佐證資料要提供,請整併至第一個檔案。另第二大項(健康促進活動辦理情形)之佐證資料為必要提供項目,請整併至第二個檔案。申請系統僅供 上傳2個檔案,格式為PDF檔,每個檔案最大上傳容量為10MB。。

| 推動健康促進相關佐證資料          |                                                     |  |
|-----------------------|-----------------------------------------------------|--|
| 1.健康促進工作執行項目(非必要提供項目) | <sup>健康促進工作執行項目,pdf</sup> ■ 格式為PDF檔,每個檔案最大上傳容量為10MB |  |
| 2.健康促進活動辦理情形(必要提供項目)  | 選擇檔案 健康促進活動辦理情形.pdf 新增                              |  |

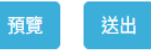

※請於自主評核申請截止日:2025/12/31前將申請案件按下送出,才算完成申請,逾期將無法受理申請。 送出後將審查,可於首次送出3日內且在截止日前撤回修改。 (例如:5月1日送出,可在5月4日23:59前撤回修改,撤回後仍要在申請截止日前送出。)

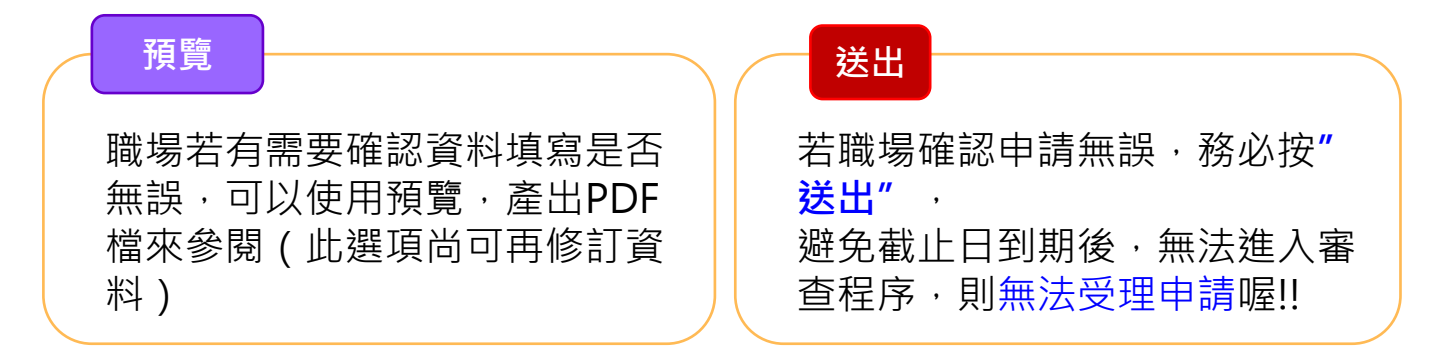

7

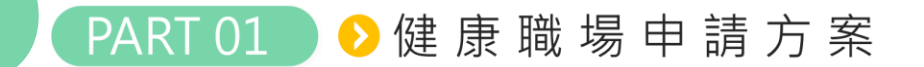

▶3.線上操作方式

#### 三、推動健康促進相關佐證資料

(一)依據自主評核表評核項目,提供近一年實際推動之活動內容或執行成果,作為佐證資料。

1. 自主評核表(一)健康促進工作執行項目:若各項目推動概述中所提及之相關事項有執行計畫、執行紀錄、會議資料或其他資料等,皆可作為佐證資料提供。此項為非必要提供項目。

2. 自主評核表(二)健康促進活動辦理情形:依據所勾選之類別,提供活動內容規劃或辦理過程之相關紀錄、成果等佐證資料並上傳。此項佐證資料為必上傳項目。

(二)各項目佐證資料請加以彙整,第一大項(健康促進工作執行項目)若有佐證資料要提供,請整併至第一個檔案。另第二大項(健康促進活動辦理情形)之佐證資料為必要提供項目,請整併至第二個檔案。申請系統僅供 上傳2個檔案,格式為PDF檔,每個檔案最大上傳容量為10MB。。

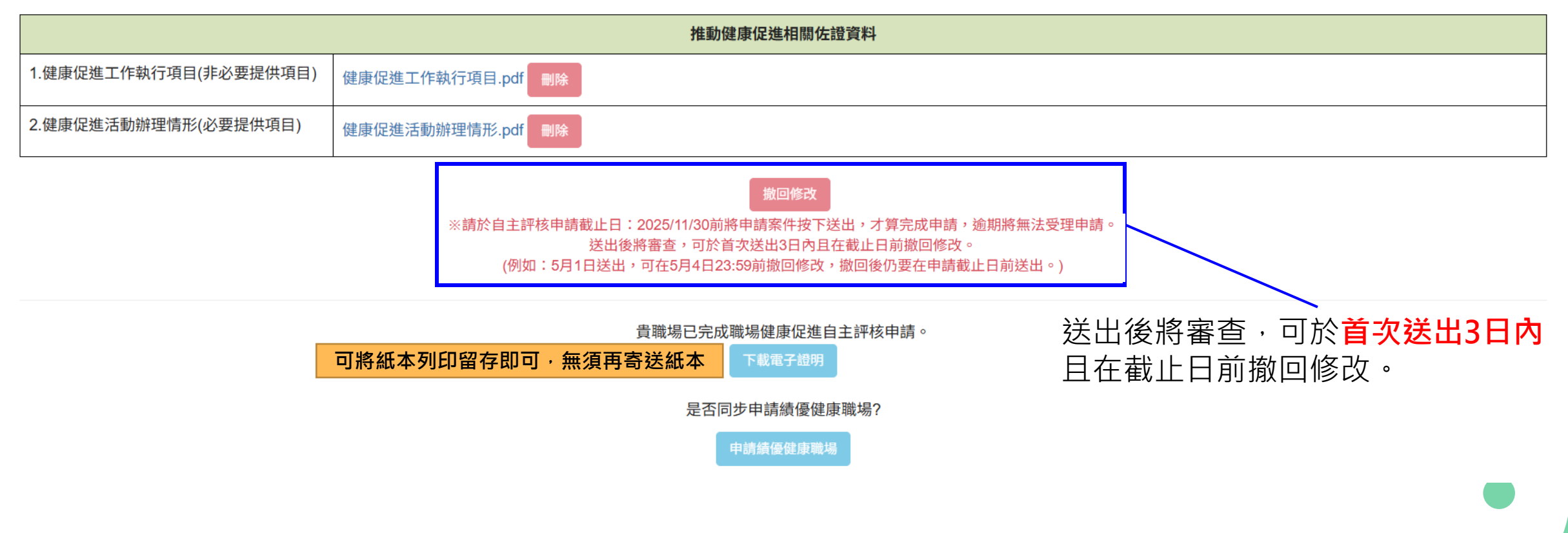

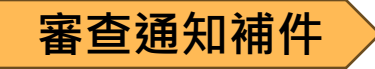

#### 健康職場申請專區-補件

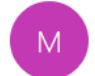

myservice@pro2e.com.tw 收件者 cyling@mail.isha.org.tw

您好,

#### 貴公司申請 114 年度職場健康促進自主評核・ 經資格審査・部分未符合通過標準・請依「114 年度健康職場申請方案」之範例再詳述補充。

#### 請點此連結進行補件:

https://health.demo-pro2e.com/content/login/Patch.ashx?V=9ff5d5eb-7564-494e-8e59-aa56f5725c14~

連結有效時間:2025/05/15 23:59:59

補件是有時效性的,期限3日

若有任何問題,請電洽03-5751006#20 陳小姐

【本信件為系統自動寄出之補件信件,請勿回覆信件!】

1.補件前,審查人員會通知需補件資料 (若無接到聯絡,請再來電洽詢)
2.若收到補件通知,請於通知3日內修正資料
3.資料修正後記得再點選送出,方可重新進入 審查階段

### → 點選連結後,直接進入申請畫面修正

| 一、基本資料            |                                 |                        |                                           |
|-------------------|---------------------------------|------------------------|-------------------------------------------|
| 1.職場名稱:           | 測試公司                            |                        |                                           |
| 2. 聯絡人資訊:         | 聯絡人姓名: 王大明<br>聯絡電話: 02-12345678 | 部門: 職安<br>傳真: 01213456 | 戰稱: 維理師<br>e-mail:cyling@mail.isha.org.tw |
| 3.職場負責人:          | 王大明                             |                        |                                           |
| 4.統一編號:<br>(無則免填) | 12345678                        |                        |                                           |
| 5.職場地址:           | 桃園市 🗸                           | 中堰區 >                  | 許昌街42號                                    |
| 6 行業別 :           | ○(01)唐林渔树攀- ○(08)避              | 生工扫型。 (11\今融及促除型。      | ○ //氏/浙南堂-                                |

帳號:P2025051200003,職場名稱:測試公司

### 合格電子證明下載

### 1.審查合格後,系統會發出審核合格通知 會將合格電子證明設定為附件。

#### 健康職場申請專區-職場健康促進自主評核審核合格

myservice@pro2e.com.tw 收件者 cyling@mail.isha.org.tw

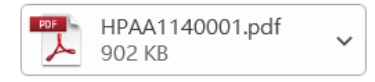

#### 績優股份有限公司 您好:

貴公司(單位)新申請職場健康促進自主評核合格,證明字號:HPAA1140001 附件為合格電子證明。

### 2.若是信件遺失或是漏信,也可至修改申請資料專 區登錄後,於申請頁面下載。

帳號: P2025051200001,職場名稱:績優股份有限2 司 下載電子證明

10

一、基本資料 二、職場健康促進自主評核表 三、推動健康促進相關佐證資料

三、推動健康促進相關佐證資料

(一)依據自主評核表評核項目,提供近一年實際推動之活動內容或執行成果,作為佐證資料。

1. 自主評核表(一)健康促進工作執行項目:若各項目推動概述中所提及之相關事項有執行計畫、執行紀錄、會議資料或其他資料等,皆可作為佐證資料提供。此項為非必要提供項目。

2. 自主評核表(二)健康促進活動辦理情形:依據所勾選之類別,提供活動內容規劃或辦理過程之相關紀錄、成果等佐證資料並上傳。此項佐證資料為必上傳項目

(二)各項目佐證資料請加以彙整,第一大項(健康促進工作執行項目)若有佐證資料要提供,請整併至第一個檔案。另第二大項(健康促進活動辦理情形)之佐證資料為必要提供項目,請整併至第二個檔案。申請系統僅供 上傳2個檔案,格式為PDF檔,每個檔案最大上傳容量為10MB。。

|           | 推動健康促進相關佐證資料  |                   |  |
|-----------|---------------|-------------------|--|
| 1.健康促進工作執 | 1行項目(非必要提供項目) | 健康促進工作執行項目.pdf 删除 |  |
| 2.健康促進活動辦 | 理情形(必要提供項目)   | 健康促進活動辦理情形.pdf 删除 |  |

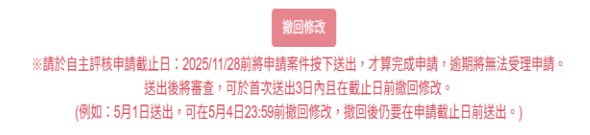

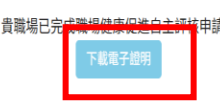